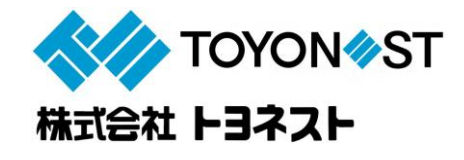

## WEB 請求書確認サービスのご案内

拝啓 ますますご健勝のこととお慶び申し上げます。平素は格別のご高配を賜り、厚く御礼申し上げます。

さて、この度、弊社からお送りしております請求書に関して、郵便物の配達遅延および紛失の対策、また、郵便 法改正により郵便局のサービスが縮小され(土曜配達の廃止、翌日配達の廃止)、改正電子帳簿保存法に伴い 社会全体が電子化される動きを受け、お客様へより迅速かつ確実にお届けするため、インターネット上で請求 情報を確認できるサービス「楽楽明細」を利用し、請求書の WEB 発行を開始させていただく事となりました。 お客様には、大変お手数をお掛け致しまして恐縮でございますが、ご理解とご協力をどうぞ宜しくお願い申し 上げます。

## 【概要】

ご利用月の翌月初めよりお客様にてインターネット上で、ご請求情報を簡単にご確認頂けるサービスです。 これまで送付していた請求書とレイアウトが変わります。 A4 用紙縦タイプとなり、弊社の社印がついた請求 書を WEB 上からダウンロードしていただけます。

従来の郵送での送付と比較し、下記のようなメリットがございます。

・請求書の到着スピードが、2~3日ほど速くなります

・過去3年分の請求情報をいつでも確認、ダウンロードいただけます

※受け取った帳票を電子帳簿保存法にご対応される場合はお手数ですが自社で法要件を満たすための ご準備をいただきますようお願いいたします。

【ご利用開始月】

2024 年 4 月ご請求分より

## 【お手続き】

お手数をおかけしますが、お客様専用のログイン環境を発行する為、別紙『ご利用開始手順』をご参照の上、 お手続きをお願いいたします。

【ご注意】

誠に勝手ではございますが、この度の請求書の電子化により、これまで実施しておりました、 紙での請求書の郵送は、廃止いたします。

納品書につきましては、従来通り紙面での発行とし、環境整い次第、WEB 化に移行させていただきます。

インターネット環境がない、WEBサービスのご利用が難しい、など、その他お問い合わせは担当営業へご連絡 いただきますようお願い申し上げます。

## ご利用開始手順

【手順1】インターネットブラウザを起動し、画面上部のアドレスバーに以下の URL を入力します。 画面左下部の[新規でご登録のお客様はこちら]をクリックします。

[URL] https://rbalmond.eco-serv.jp/toyonest/

| [test]Web帳票サービス ×<br>→ C 介 ③ https: | +<br>//rbalmond.eco-serv.ip/tovonest/ | アドレスバー   |
|-------------------------------------|---------------------------------------|----------|
| ※URI は、林                            | 検索窓ではなくアドレスバーにご入力くだ;                  | × U      |
|                                     |                                       |          |
|                                     | ログインID                                |          |
|                                     | バスワード ► <u>パス</u>                     | ワードを忘れた方 |
| _                                   | ログイン                                  |          |
|                                     | ▶ <u>新規でご登録のお客様はこちら</u> 新規で登          | 録・・をクリック |

【手順2】下記のメールアドレス入力画面が表示されますので、ご登録されるお客様のメールアドレスを入力します。

※こちらで入力されたアドレスに今後、帳票の公開通知などの各種メールが送信されます。

| <b>STEP1</b>              | <b>STEP2</b>    | <b>STEP3</b>   | STEP4 |
|---------------------------|-----------------|----------------|-------|
| メールアドレスの登録                | 利用規約の確認         | お客補情報の登録       | 登錄完了  |
| 登録案内をメールでお送りいた<br>メールアドレス | します。メールアドレスを入力し | 、「送信する」ボタンを押して | ください。 |

【手順3】手順2で入力されたメールアドレス宛に届いた、[仮登録通知メール]を確認し、

メールに記載されている URL をクリックします。

【手順 4】ご利用規約をご確認頂き、内容に同意の上、「同意する」にチェックをいれ[次へ]ボタンをクリックします。 【手順 5】入力欄に以下の情報と任意のパスワードを入力した後、「登録]ボタンをクリックします。

(1)郵便番号:下記図の通り、同封されている請求書に印字されている貴社郵便番号をご入力ください。

(2)ログイン ID:下記図の通り、同封されている請求書の

右上の御得意先6文字(半角数字)が貴社のログイン ID となります。

(3)パスワード:入力ルールをご参照の上、任意のパスワードをご入力ください。

|                                   | 請 求 書                    |                                                                                          | 10                      |  |
|-----------------------------------|--------------------------|------------------------------------------------------------------------------------------|-------------------------|--|
| 〒123-4567<br>〇〇県〇〇市〇〇区〇<br>お得意先 様 | (1)郵便番号<br>この部分に印字されている、 | 株式会社 トヨネスト TOYON # ST<br>〇〇営業所 TEL・・・・・<br>取引線行 〇〇〇線行〇〇支店 普通・・・・・<br>査券番号 T1380001001066 |                         |  |
|                                   | 員社郵便番号をこ入力へたさい           | 年月日 御得登先<br>2044/2/1 101234                                                              | 担当者 許求NO<br>ト時太郎 456789 |  |
|                                   |                          |                                                                                          | 当月ご請求                   |  |
| (2)ロジョン10                         | 3列(数字)を半角でご入力ください。       |                                                                                          |                         |  |
| ※こちらの101234」は                     | サンプルですので、貴社ログイン ID で     | ではございません                                                                                 |                         |  |

【手順 6】登録完了メールが届きましたら、ご登録は完了です。